# FLEXSCHE EDIF 入門ガイド

時間と闘う製造業のために

ノューラ [フレクシェ]

目次

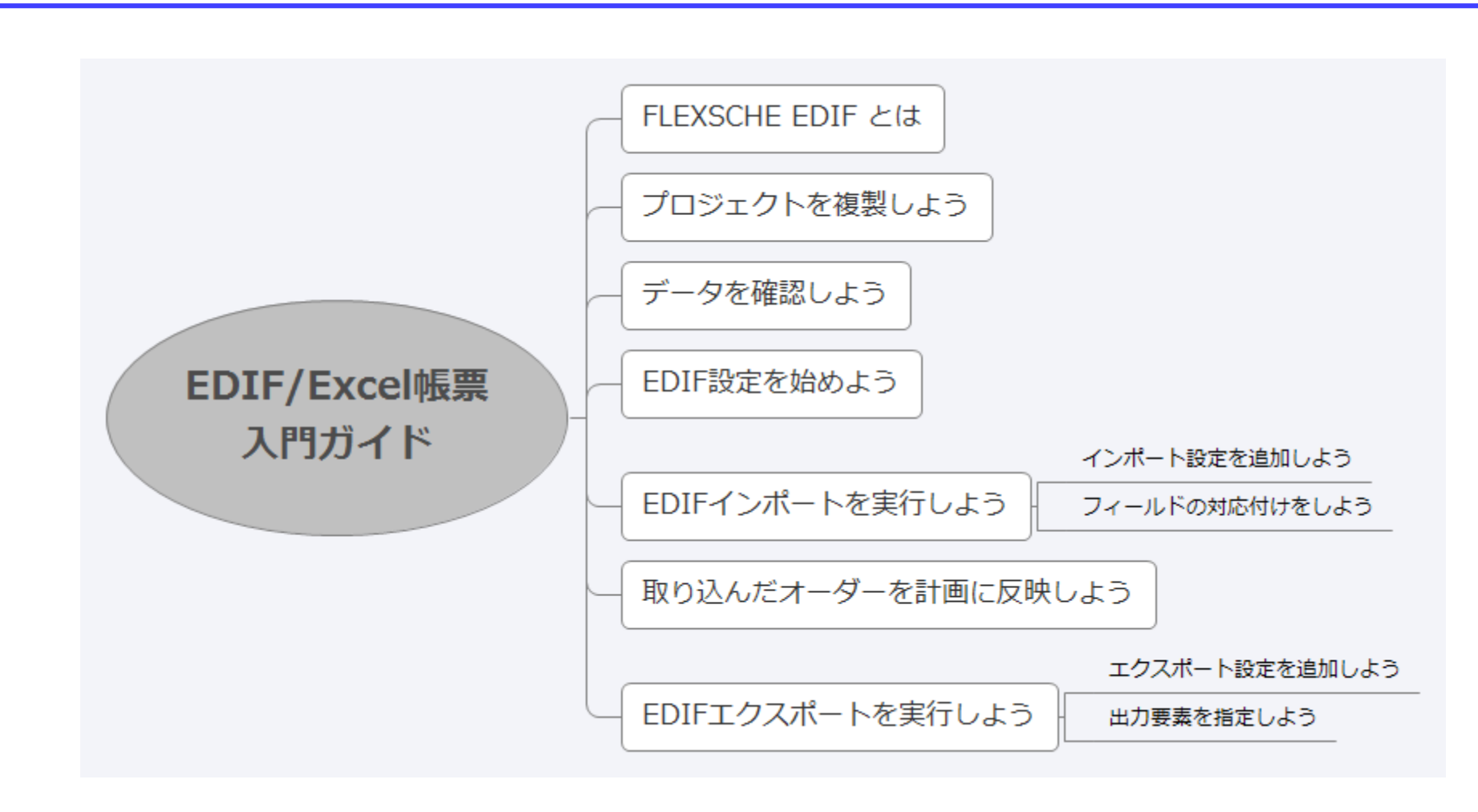

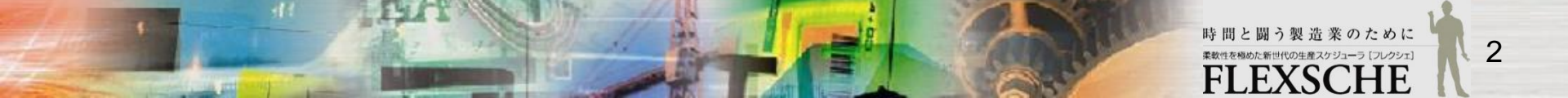

株式会社フレクシェ

### FLEXSCHE EDIF とは

 FLEXSCHE EDIF(External Data InterFace)
は、FLEXSCHE GPと外部データソース(RDBや CSVなど)との間で、インポート(FLEXSCHEへの入 カ)やエクスポート(FLEXSCHEからの出力)を行う ためのオプション製品です。

□ FLEXSCHEのプロジェクトを立ち上げるにあたっ ては、資源、品目、工程などのマスターデータを準備 する必要があります。

これらの情報がDBなどの形ですでに管理されている 場合、EDIFを用いてFLEXSCHEに取り込むことがで きます。

□ 生産管理システムなどの基幹システムからオー ダー情報や作業実績などをEDIFインポートにより受 け取ることができます。

また、それらをFLEXSCHE上で反映した新たな計画 結果をEDIFエクスポートにより基幹システムへ反映 することができます。

 この入門ガイドでは外部csvからのインポート、 csvへのエクスポートを行います。

 こ それでは、FLEXSCHE EDIFを実際に体験して みましょう。

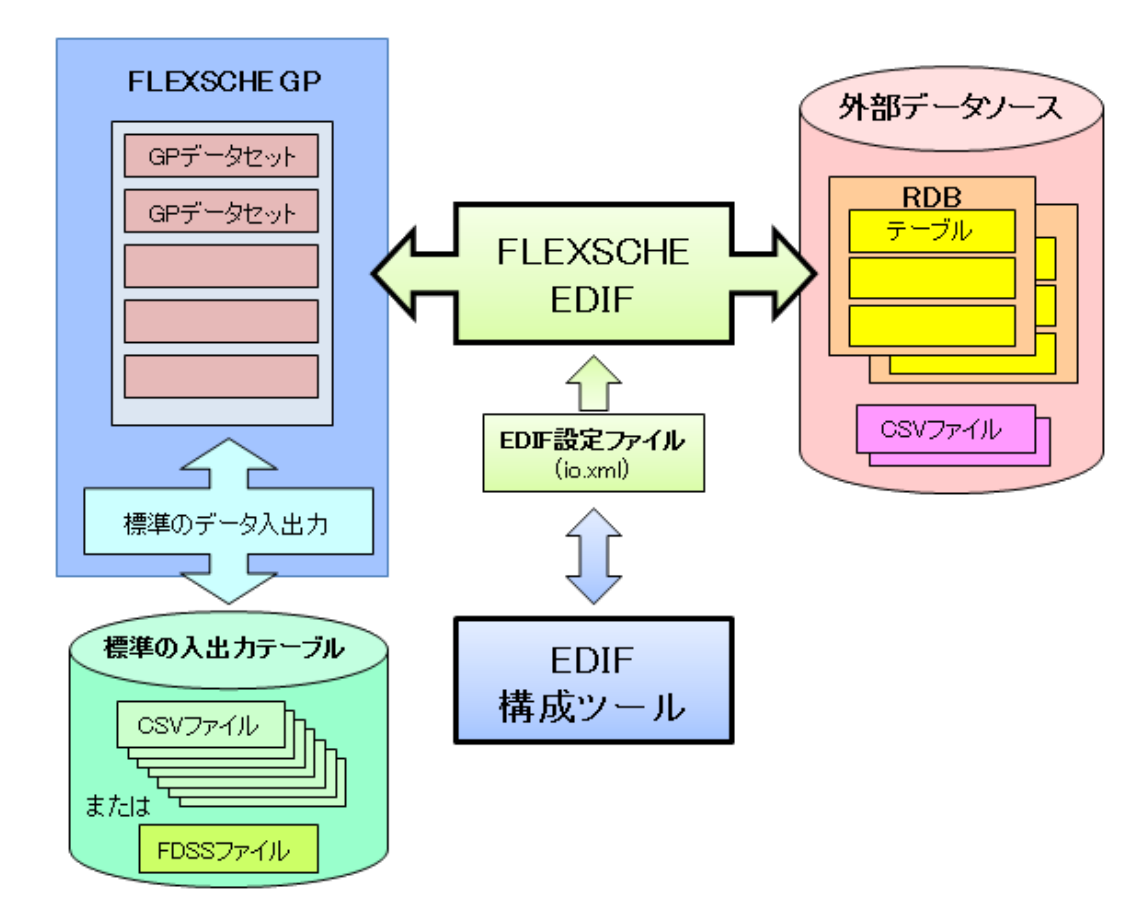

時間と闘う製造業のために 柔軟性を傷めた新世代の生産スケジューラ [フレクシェ] FIFEXSCHE

FL ファ・

Q

### プロジェクトを複製しよう

### □ この入門ガイドでは、元データとして、FLEXSCHEのサンプル「EDIF入門ガイド1」を用います。

プロジェクトを複製して、編集していきます。

1 FLEXSCHEを起動し、 サンプルー覧から「EDIF入門ガイド1」を開きます。

| No | 分類                 |    | タイトル                        | 概要                                                             |
|----|--------------------|----|-----------------------------|----------------------------------------------------------------|
| 01 | 入門ガイド              |    | FLEXSCHE GP入門ガイド-体験編-       | FLEXSCHE GP入門ガイド-体験編-に従って作成したサンプルです。[・初心者                      |
| 02 | 入門ガイド              |    | FLEXSCHE GP入門ガイド-詳細設定編-     | FLEXSCHE GP入門ガイド-詳細設定編-に従って作成したサンプルです。[・ネ                      |
| 03 | 入門ガイド              |    | FLEXSCHE GP入門ガイド-スケジューリング編- | FLEXSCHE GP入門ガイド-スケジューリング編-に従って作成したサンプルです。                     |
| 04 | 入門ガイド              |    | FLEXSCHE d-MPS 入門ガイド        | FLEXSCHE d-MPS 入門ガイドに従って作成したサンプルです。「・初心者・基                     |
| 05 | 入門ガイド              |    | FLEXSCHE Analyzer 入門ガイド     | FLEXSCHE Analyzer 入門ガイドに従って作成したサンブルで <mark>す。</mark> [・データキュ   |
| 06 | 入門ガイド              |    | FLEXSCHE EDIF入門ガイド1         | FLEXSCHE EDIF入門ガイド用サンプルです。[・初心者・DB・データベース・外                    |
| 07 | 入門サイド              |    | ELEVECHE EDIE À PETRA RO    | ーー FLEVSONE FDIE 入門ガイド田サンプルです。「・知心老・DB・ <mark>デ</mark> ータベース・外 |
| 08 | 入門ガイド              |    | FLEXSCHE EDIF入門ガイド3         | FLEXSCHE EDIF 入門ガイドに従って作成したサンブルです。[・初心者・DB・:                   |
| 09 | FLEXSCHE GP 標準サンプル | •  | サンプルデータ Data1               |                                                                |
| 10 | FLEXSCHE GP 標準サンプル | 20 | サンプルデータ Data2               |                                                                |

2 メニューの[ファイル]から「プロジェクトの複製を保存」を 実行してください。

| してください。                                                                                                    |                                                                |
|----------------------------------------------------------------------------------------------------|----------------------------------------------------------------|
| EXSCHE デモンストレーション版(セールス)                                                                                                    | ◎ プロジェクトの複製を保存するが、カレントプロジェクトはそのまま                              |
| ('ル(F) 編集(E) 表示(V) スケジュール(S) → → → → → → → → → → → → → → → → → → →                                                           | ◎ プロジェクトの複製を保存し、それをカレントプロジェクトとする                               |
| プロジェクトを閉じる( <u>C</u> )<br><sup>#</sup> ータを読み込み直す( <u>L</u> )<br>プロジェクトとデータを保存( <u>C</u> ) Ctrl+S<br>プロジェクトの複製を保存( <u>D</u> ) | 保存先指定<br>フォルダパス<br>C:¥Users¥xxx¥Desktop ▼<br>プロジェクト名<br>EDIF入門 |
|                                                                                                    | □ フォルダ内のすべてのファイルを保存する                                          |
|                                                                                                    | のK キャンセル                                                       |

プロジェクトの複製を保存

3 今回はコピーした先のデータに対して手を加えたいので、「プロジェクトの複製を保存し、それをカレントプロジェクトとする」を 選択します。さらに[保存先指定]欄で、複製先の場所を決めてください。例えば、フォルダパスをデスクトップなどにすればよいで しょう。

※「新バージョン用プロジェクトにアップグレード・・」という確認メッセージが出た場合はそのままOK押下してください。

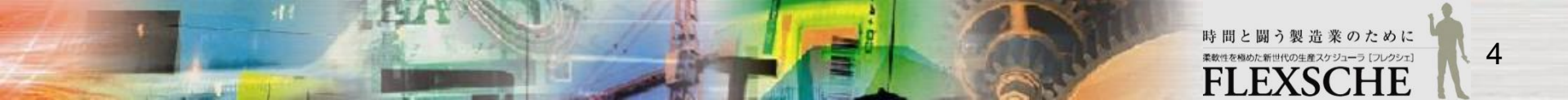

### インポートデータを確認しよう

まず、インポートするデータを確認しましょう。

プロジェクト設定画面のフォルダパス横のボタンから、プロジェクトフォルダを開けます。 ioフォルダの中に、外部データとしてex-order.csvが用意されています。

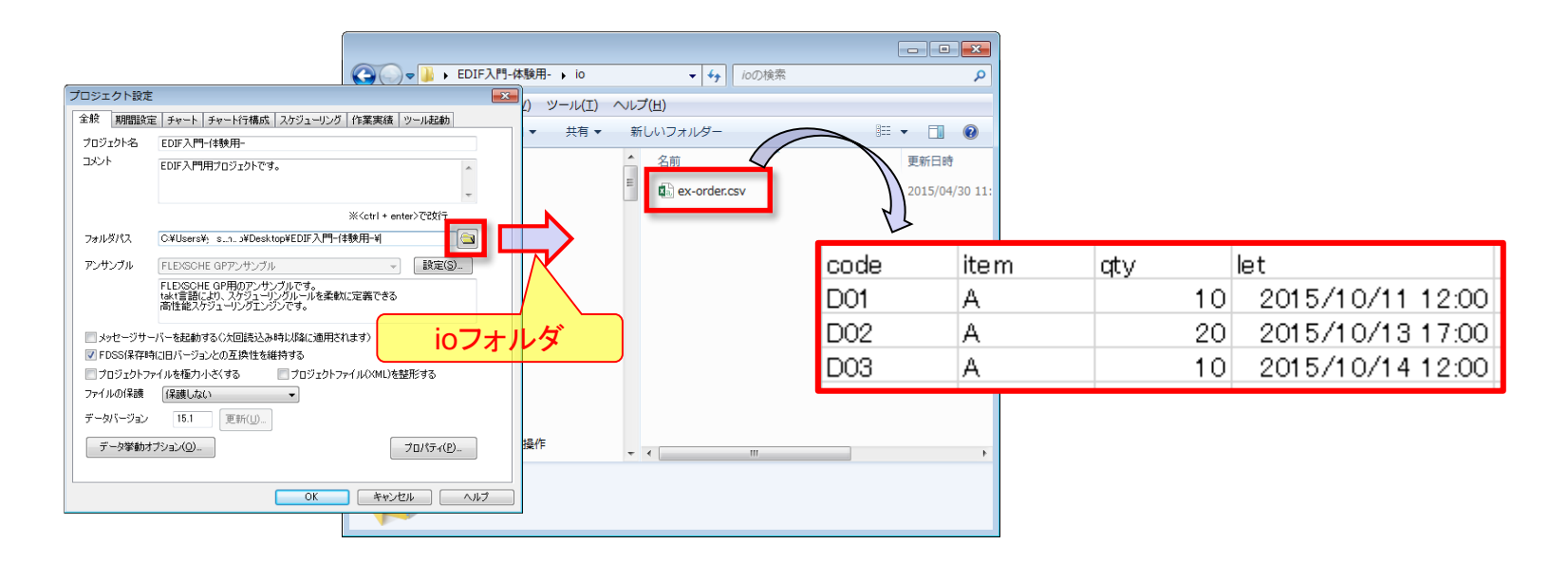

EDIFを用いて、この情報をFLEXSCHEの「オーダーデータ」として取り込んでみましょう。

※Excelなどでcsvをファイルを開いているとEDIF実行時にファイルアクセスエラーが起きる可能性があります。 csvファイルは閉じておいてください。

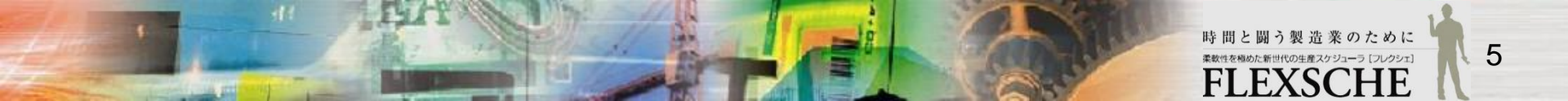

### EDIF設定を始めよう

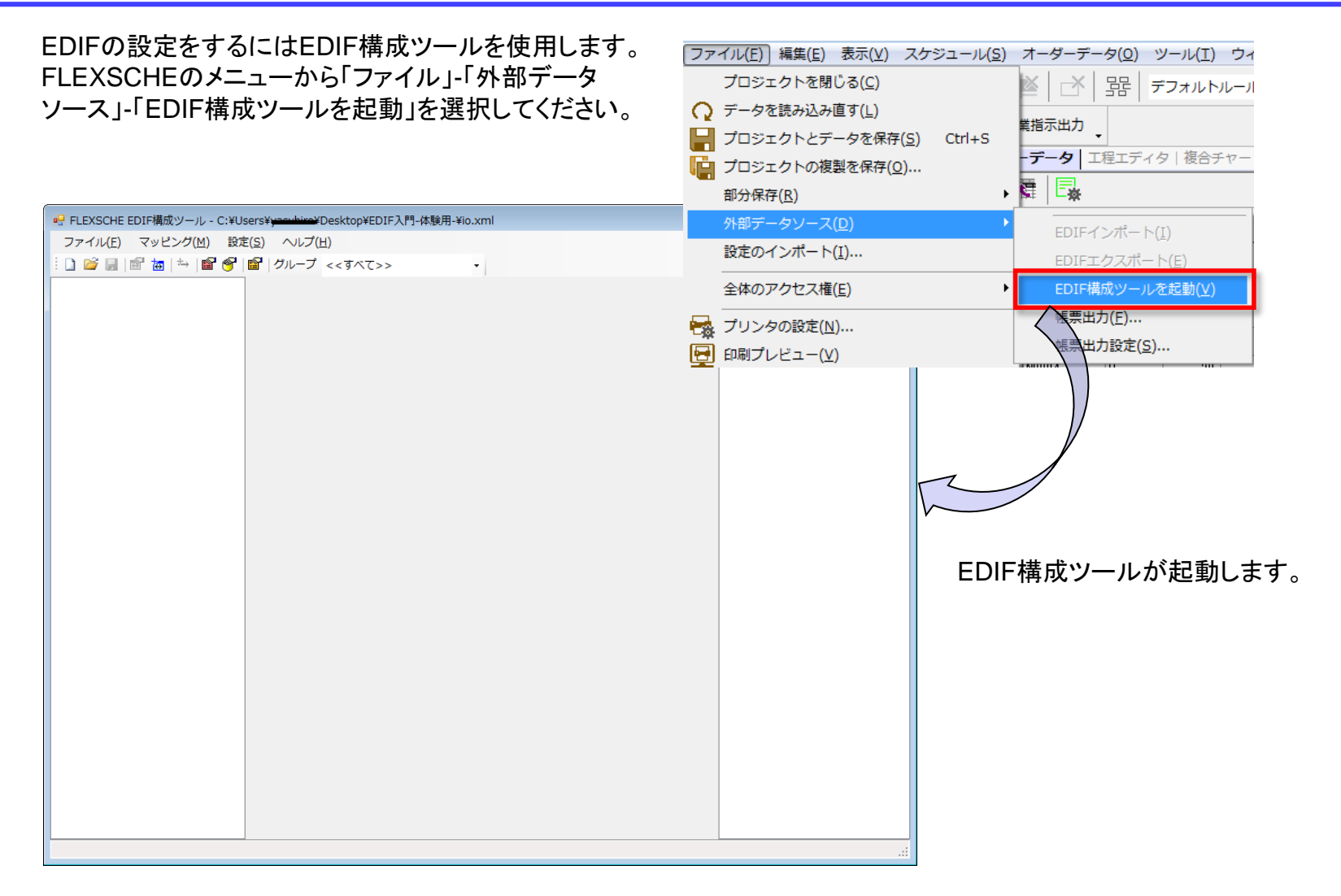

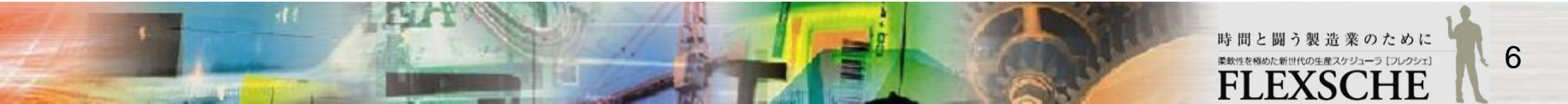

### インポート設定を追加しよう

FLEXSCHEのテーブルと外部データソースの対応付けをしましょう。

まずメニューの[マッピング]から「テーブルマッピングを追加」を選択します。( ៉ ボタンでも同様) 設定画面が開くので以下のように設定してOKしてください。

テーブルマッピング名: import\_order 任意の名前です。分かりやすい名前をつけてください。 今回は「import\_order」とします。

FLEXSCHEテーブル:オーダー

反映対象となるFLEXSCHEのテーブル、 今回は「オーダー」です。

#### 外部テーブル:<<新規>>

外部データの設定です。<<新規>>を選ぶと データソース設定画面が開くので、「テーブル名」横の ボタンからex-order.csvのファイルを選択してOK。

#### 動作:差分

今回は既存のオーダーレコードを残しつつ、新たに csvから追加取得しますので差分インポートです。

#### エクスポート:チェックOFF

今回はcsvから取り込み(インポート)のみするのでエクス ポートは不要です。

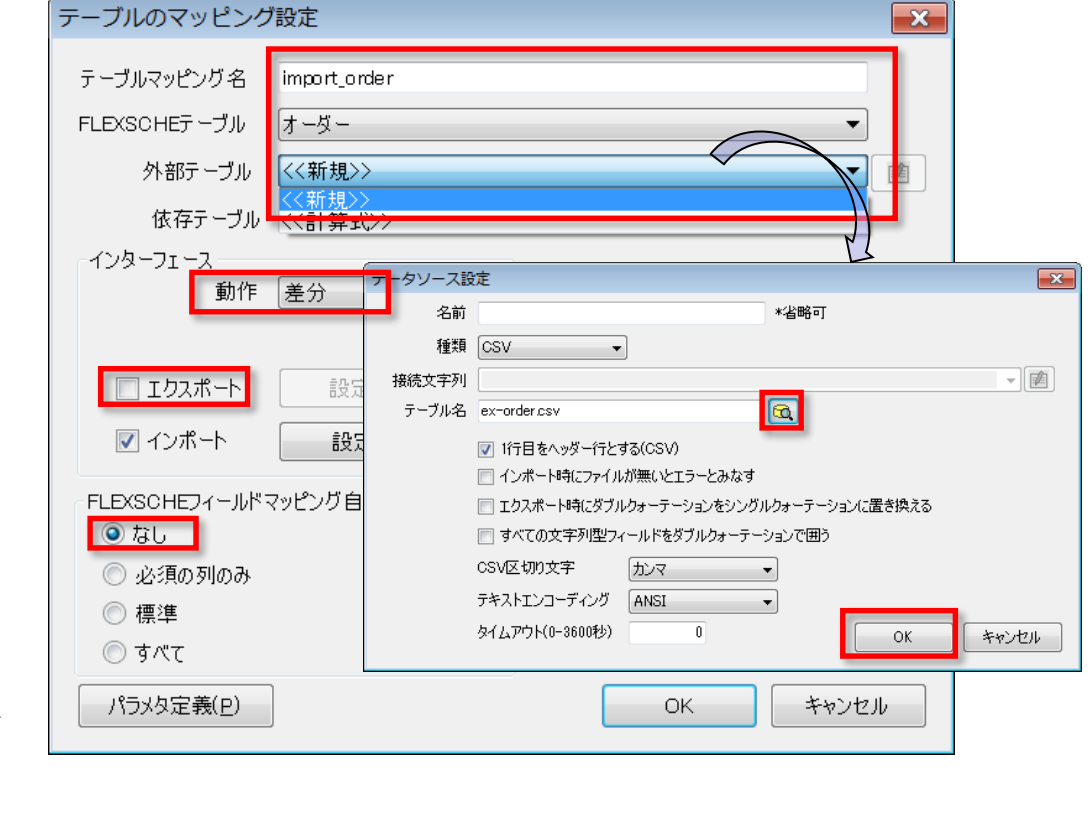

#### FLEXSCHEフィールドマッピング自動生成:なし

株式会社フレクシェ

### フィールドの対応付けをしよう

正しくデータを取り込むためには オーダーデータの各項目とcsvファイルの項目を対応付ける必要があります。

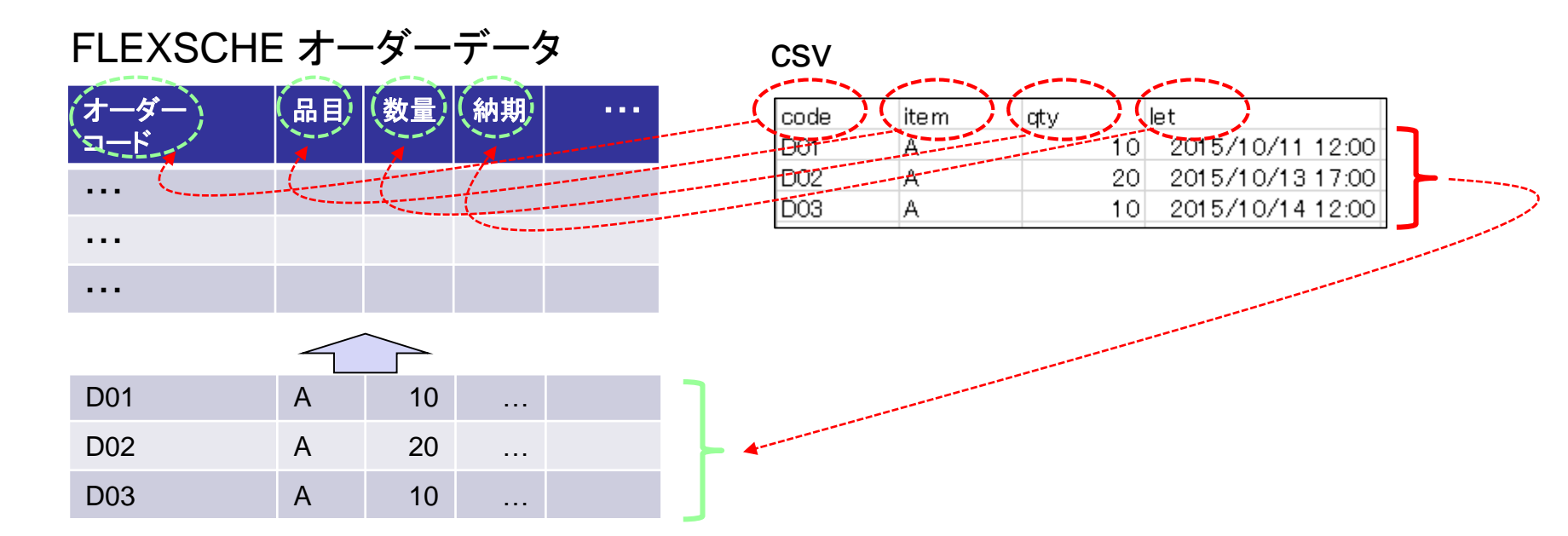

EDIF構成ツールでは、FLEXSCHEテーブルと外部テーブルの各フィールド同士を紐付けることができます。

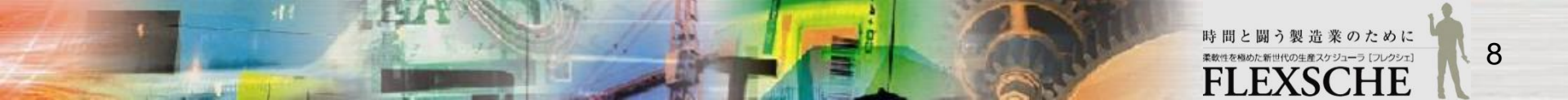

### フィールドの対応付けをしよう

#### 構成ツールのメイン画面は以下のようになります。 画面は大きく3箇所に分けられます。

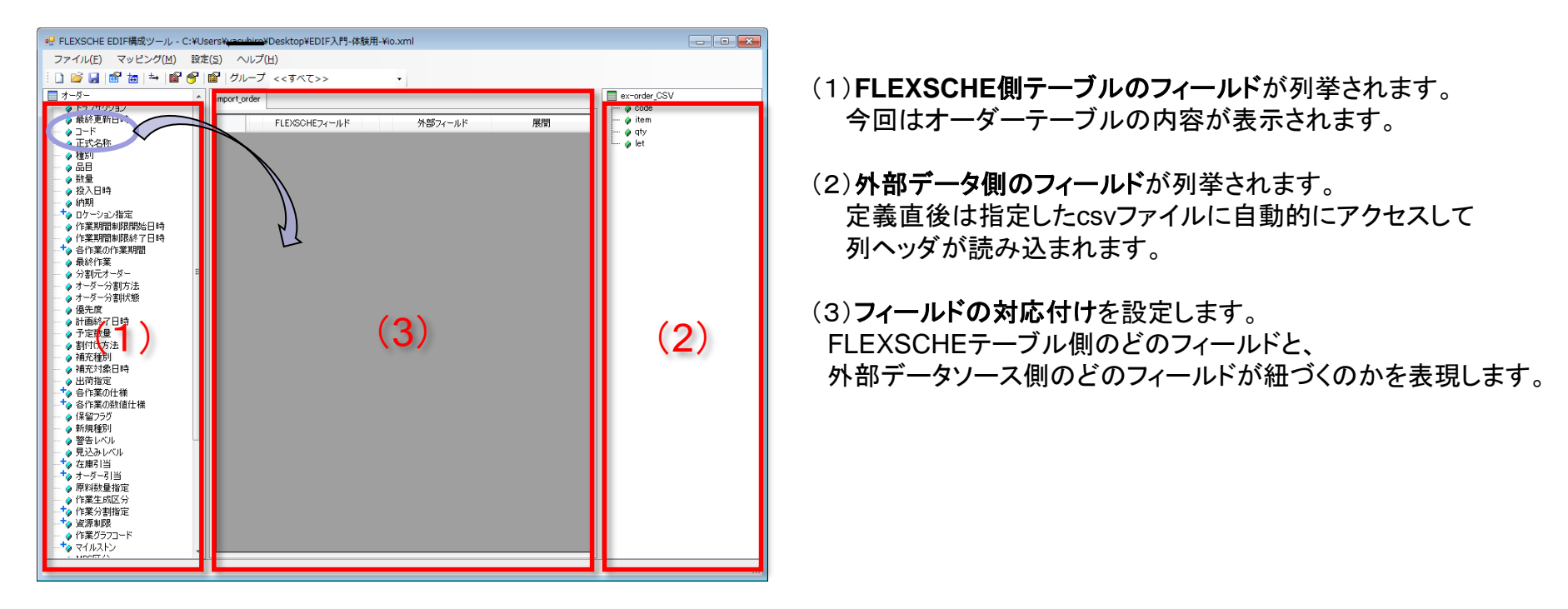

(1)の要素を(3) ヘドラッグ&ドロップし、表示される設定画面から対応する(2)のフィールドを選択することで (1)と(3)の紐付けを設定していきます。

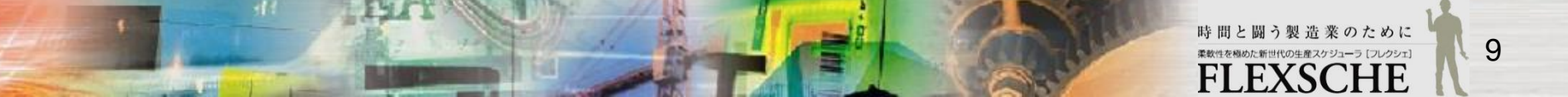

株式会社フレクシェ

### フィールドの対応付けをしよう

#### **左のエリアからオーダーの「コード」を真ん中のエリアヘドロップ**してください。 以下のダイアログが表示されます。

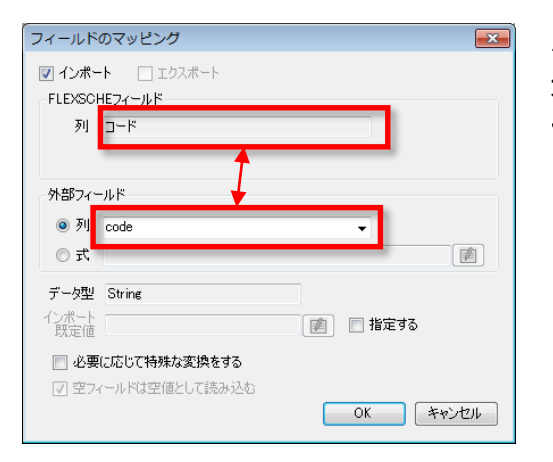

外部フィールドの「列」で対応する外部フィールド名を選択します。 オーダーの「コード」とcsvの「code」列が対応することを表します。 そのままOKボタンを押して下さい。

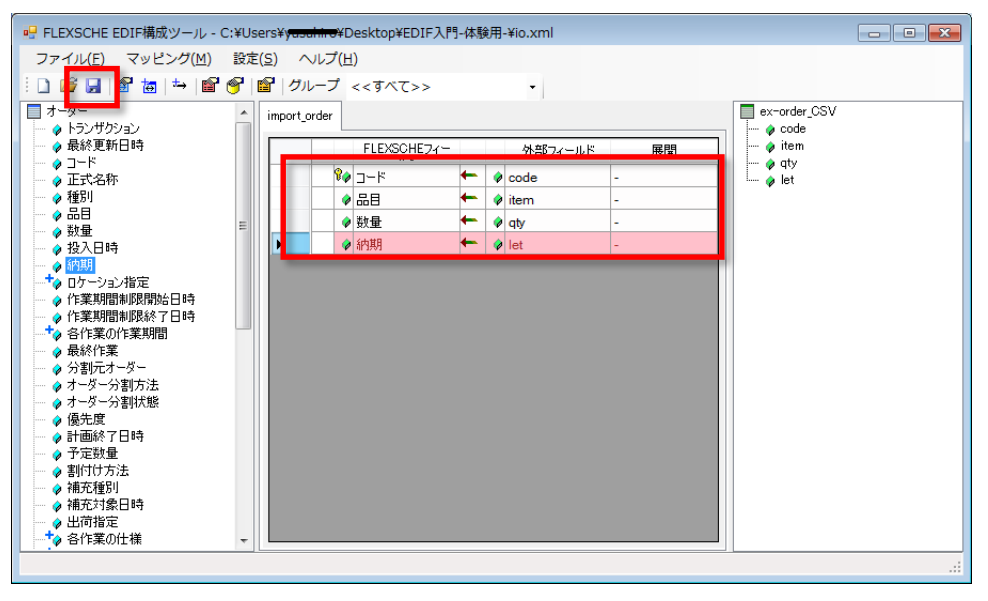

同じ調子でオーダーの「品目」「数量」「納期」 についても同様に操作してください。 右のような4行がメイン画面に表示されます。 行の中央にある矢印アイコン ← は、データの流れ る方向を意味します。

これで各フィールドの紐付けができました。 設定内容を保存しましょう。

メッヤージ

EDIF実行時間: 0.264秒

▲ ↓ ♀ 一般 ↓ ♀ 検索 ↓ ♀ データ入出力

## EDIFインポートを実行しよう

では、FLEXSCHE本体の画面に操作を切り替えます。 まず現在のオーダーデータの状態を確認して下さい。 既存のオーダーが19レコードある状態です。

次にメニュー「ファイル」-「外部データソース」-「EDIFインポート」を見て下さい。先ほど施したEDIF設定情報がFLEXSCHE に自動的に読み込まれており、インポートが実行可能な状態になっています。

| <u>ファイル(E)</u> 編集(E) 表示(V) スケジュール(S) | _オーダーデータ( <u>0</u> ) ツール( <u>T</u> ) ウ· |
|--------------------------------------|-----------------------------------------|
| プロジェクトを閉じる( <u>C</u> )               | ≤   →   器 デフォルトルーノ                      |
| ○ データを読み込み直す(L)                      | ##=+++                                  |
| □ プロジェクトとデータを保存(S) Ctrl+S □ Ctrl+S □ |                                         |
| □ プロジェクトの複製を保存(○)                    |                                         |
| 部分保存( <u>R</u> )                     |                                         |
| 外部データソース(D)                          | EDIFインボート(I)                            |
| 設定のインポート(I)                          | EDIFエクスボート( <u>E</u> )                  |
| 全体のアクセス権(E)                          | EDIF構成ツールを起動( <u>V</u> )                |
|                                      | 帳票出力(E)                                 |
| □☆ ノリノラVJax/c( <u>iii</u> )…         | <b>傅</b> 里出力铅定(S)                       |
| 【♥♥】印刷ブレビュー(V)                       |                                         |

♀ スケジュール

● 検証結果

メニューを選択して「EDIFインポート」を実行しましょう。

外部データインターフェースの設定ファイル(io.xml)を読み込みなおし致した。

| 15                                                 | N0014                                                          | В                                    | 20                                           | 2015/11/06 12:00:00                                                                                                    |
|----------------------------------------------------|----------------------------------------------------------------|--------------------------------------|----------------------------------------------|----------------------------------------------------------------------------------------------------|
| 16                                                 | N0015                                                          | В                                    | 30                                           | 2015/11/01 12:00:00                                                                                                    |
| 17                                                 | N0016                                                          | В                                    | 20                                           | 2015/10/27 12:00:00                                                                                                    |
| 18                                                 | N0017                                                          | В                                    | 25                                           | 2015/11/07 12:00:00                                                                                                    |
| 19                                                 | N0018                                                          | С                                    | 20                                           | 2015/10/31 12:00:00                                                                                                    |
| + *20                                              |                                                                |                                      |                                              |                                                                                                    |
|                                                    |                                                                |                                      |                                              |                                                                                                    |
|                                                    |                                                                |                                      |                                              | /                                                                                                    |
|                                                    |                                                                | -                                    |                                              |                                                                                                    |
| 15                                                 | N0014                                                          | В                                    | 20                                           | 2015/11/06 12:00:00                                                                                                    |
| 15                                                 | N0014<br>N0015                                                 | B                                    | 20                                           | 2015/11/06 12:00:00<br>2015/11/01 12:00:00                                                                                                    |
| 15<br>16<br>17                                     | N0014<br>N0015<br>N0016                                        | B<br>B<br>B                          | 20<br>30<br>20                               | 2015/11/06 12:00:00<br>2015/11/01 12:00:00<br>2015/10/27 12:00:00                                                                                                    |
| 15<br>16<br>17<br>18                               | N0014<br>N0015<br>N0016<br>N0017                               | B<br>B<br>B<br>B                     | 20<br>30<br>20<br>25                         | 2015/11/06 12:00:00<br>2015/11/01 12:00:00<br>2015/10/27 12:00:00<br>2015/11/07 12:00:00                                                                                                    |
| 15<br>16<br>17<br>18<br>19                         | N0014<br>N0015<br>N0016<br>N0017<br>N0018                      | B<br>B<br>B<br>B<br>C                | 20<br>30<br>20<br>25<br>20                   | 2015/11/06 12:00:00<br>2015/11/01 12:00:00<br>2015/10/27 12:00:00<br>2015/11/07 12:00:00<br>2015/10/31 12:00:00                                                                                                    |
| 15<br>16<br>17<br>18<br>19<br>20                   | N0014<br>N0015<br>N0016<br>N0017<br>N0018<br>D01               | B<br>B<br>B<br>C<br>A                | 20<br>30<br>20<br>25<br>20<br>10             | 2015/11/06 12:00:00<br>2015/11/01 12:00:00<br>2015/10/27 12:00:00<br>2015/11/07 12:00:00<br>2015/10/31 12:00:00<br>2015/10/11 12:00:00                                                                                                    |
| 15<br>16<br>17<br>18<br>19<br>20<br>21             | N0014<br>N0015<br>N0016<br>N0017<br>N0018<br>D01<br>D02        | B<br>B<br>B<br>C<br>C<br>A<br>A      | 20<br>30<br>20<br>25<br>20<br>10<br>20       | 2015/11/06 12:00:00<br>2015/11/01 12:00:00<br>2015/10/27 12:00:00<br>2015/11/07 12:00:00<br>2015/10/31 12:00:00<br>2015/10/11 12:00:00<br>2015/10/13 17:00:00                                                                                                   |
| 15<br>16<br>17<br>18<br>19<br>20<br>21<br>21<br>22 | N0014<br>N0015<br>N0016<br>N0017<br>N0018<br>D01<br>D02<br>D03 | B<br>B<br>B<br>C<br>C<br>A<br>A<br>A | 20<br>30<br>20<br>25<br>20<br>10<br>20<br>10 | 2015/11/06   12:00:00     2015/11/01   12:00:00     2015/10/27   12:00:00     2015/11/07   12:00:00     2015/10/31   12:00:00     2015/10/11   12:00:00     2015/10/11   12:00:00     2015/10/11   12:00:00     2015/10/11   12:00:00     2015/10/14   12:00:00 |

インポート後にオーダーデータを見ると、 新たに3件のオーダーレコードが追加されたことが 確認できます。

EDIFの状況、実行結果はメッセージパネルの 「データ入出力」タブで確認できます。 重大なエラー等はメッセージボックスとして 出力される場合もあります。

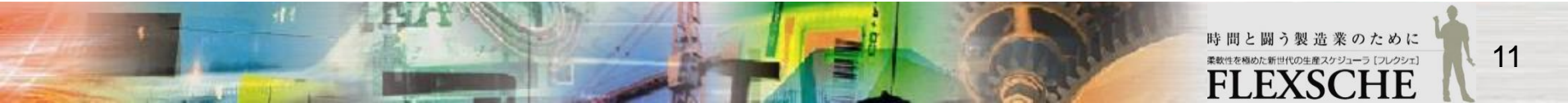

џх

### 取り込んだオーダーを計画に反映しよう

インポートしたオーダーを計画に反映しましょう。 リスケジュールしてください。 「D01:xxx」といった追加分の各作業が計画に反映されます。

16

実際は担当者によって計画結果をさらに調整するかもしれませんが、 とりあえずこれで新たな計画が出来上がりました。

では、さらにEDIFを使って今度はこの計画結果を外部ファイルに出力 します。 再度「EDIF構成ツール」を開いてください。

| 20 | 15/10        | 10/06       | 10/07       | 10/08                              | 10/09                     | 10/10                               |   |
|----|--------------|-------------|-------------|------------------------------------|---------------------------|-------------------------------------|---|
|    |              | (火)         | (7k)        | (木)                                | (金)<br>0 10 15            | (±)                                 |   |
|    | 扣断櫟 1        | <br>9 12 15 |             | 9 12 15                            | 9 12 15                   | 9 12 15                             | 9 |
|    | 991491186    |             | 切開切的        | í_1 切断                             | 10001 N<br>切断-1 切         | 001-N0002<br>1 <mark>断</mark> -切断-1 |   |
|    | 切断機 2        |             | DO1<br>切断 切 | 1 <mark>3 N001(N0</mark><br>)断切断·切 | 001<br>断-2                | N0013<br>切断                         |   |
|    | 切断機3         |             | D02<br>切断-2 | D03 N00<br>切断-切助                   | 04<br>f                   | 0002<br>刃断-2                        |   |
|    | 研磨機 1        |             | D01<br>研磨   | D02<br>研磨                          | NI<br>م                   | 0004<br>F磨                          |   |
|    | 研磨機2         |             | Ì           | D03 N00<br>研磨 研算                   | LIC NOO<br>審 研爆           | 01<br>≸                             |   |
|    | 組立 1         |             | DC<br>組     | 1 DO3<br>立 組ゴ                      | D02<br>紅立                 |                                     |   |
|    | 組立2          |             |             |                                    | N0010<br>組立               |                                     |   |
|    | 伊藤           |             |             | 1 DO3<br>立. 組ゴ                     | D02<br>紅立                 |                                     |   |
|    | 小野           |             |             |                                    | NC010<br>組立               |                                     |   |
|    | 佐々木          |             |             | D01<br>検<br>査                      | DO3 DL<br>検査 <sup>校</sup> | 02<br>會査                            |   |
|    | 工藤           |             |             |                                    | NO0<br>検査                 |                                     |   |
|    | 西山           |             |             |                                    |                           |                                     |   |
| F  | 梱包要員         |             |             | <b>D</b> (1                        | D.() 3                    | ₽0(2)<br>₽₽₽₽₽                      |   |
| Ľ  | 相包要員 -<br>0- |             |             |                                    |                           |                                     |   |

### エクスポート設定を追加しよう

#### テーブルマッピング名:exp\_oper

任意の名前です。分かりやすい名前をつけてください。 今回は「exp\_oper」とします。

#### FLEXSCHEテーブル:作業(エクスポート)

エクスポート対象となるFLEXSCHEのテーブルです。

#### 外部テーブル:<<新規>>

外部データの設定です。<<新規>>を選ぶと データソース設定画面が開くので、「テーブル名」欄に 任意のファイル名(exp\_oper)を入力します。

#### 動作:置換

エクスポートする度に外部ファイルの内容が都度全件クリアされます。

FLEXSCHEフィールドマッピング自動生成:なし

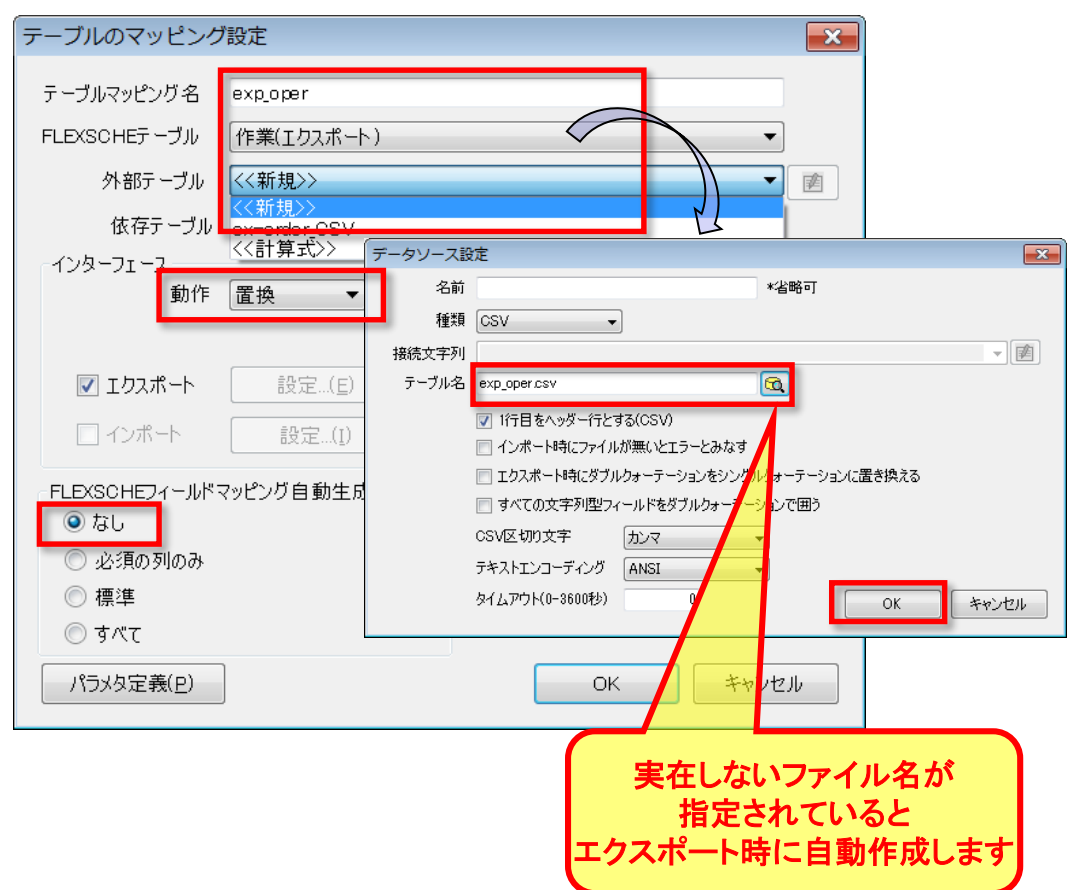

※「作業(エクスポート)」はエクスポート専用です。インポートはできません。「インポート」チェックボックスは無効になります。

### 出力フィールドを指定しよう

新たにエクスポートのための設定を追加しました。構成ツールのメイン画面は以下のようになります。 今回は「コード」「主資源」「製造開始日時」「製造終了日時」と「オーダー品目」を出力することにしましょう。

インポートの設定時と同様、 作業テーブルのフィールドを中央部へドラッグ&ドロップします。 まずは「コード」フィールドをドロップして下さい。

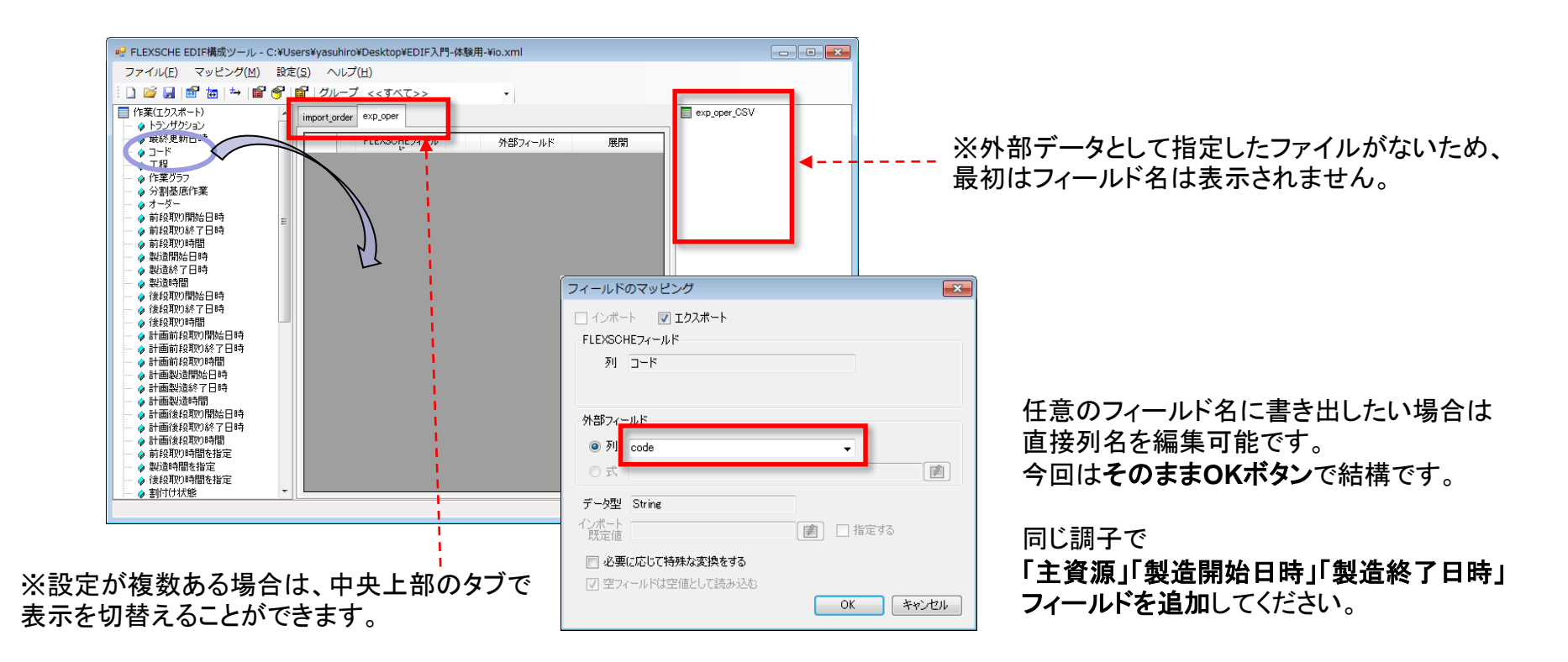

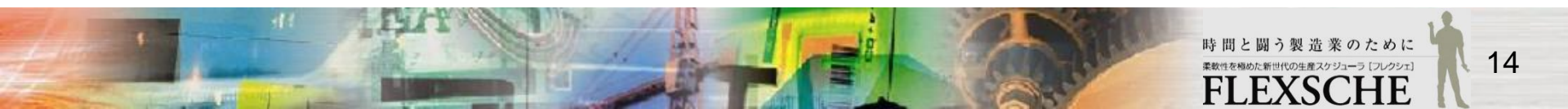

株式会社フレクシェ

### 出力フィールドを指定しよう

次に、「オーダー品目」を出力する設定を与えたいのですが、 残念ながら「オーダー品目」というのは作業のフィールドにはありません。 こういうときは計算式を利用することで、直接フィールドとして保持していない情報も取得することができます。

メイン画面のコンテキストメニューからの「エクスポート式のフィールドマッピングを追加」(または <sup>→</sup> ボタン) をクリックしてエクスポート式を追加します。

FLEXSCHEフィールド欄が計算式になっています。 横の編集ボタンによって表示される計算式入力画面で

#### .Order.Item.Code

と記述してください。 **外部フィールド名は適当に任意の名称**を与えます。 ここでは orderItem としました。

これで各フィールドの紐付けができました。 設定内容を**保存**しましょう。

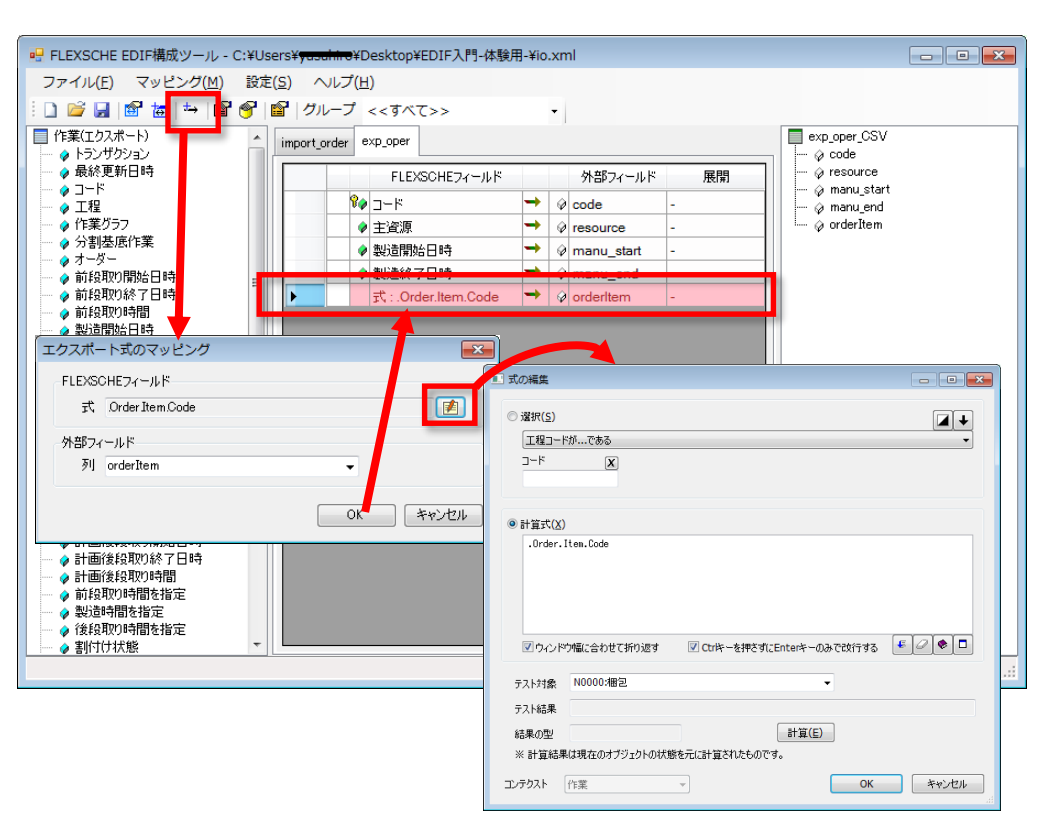

# EDIFエクスポートを実行しよう

作成日時: 2016/01/26 18:25

#### では、FLEXSCHEのGUI画面に操作を切り替えます。 メニュー「ファイル」-「外部データソース」-「EDIFエクスポート」が有効になっていますので、これを選択してください。

| ファイル(E) 編集(E) 表示(Y) スケジュール(S) | 時系列チャート( <u>C</u> ) ツール( <u>T</u> ) ウィ |
|-------------------------------|----------------------------------------|
| プロジェクトを閉じる( <u>C</u> )        | ≤  ┌┼                                  |
|                               |                                        |
| □ プロジェクトとデータを保存(S) Ctrl+S     |                                        |
| 「「」 プロジェクトの複製を保存(0)           | データ   工程エディタ 複合チャ                      |
| 部分保存( <u>R</u> ) ▶            | 1/05   10/06   1 <br> 月) (火) (         |
| 外部データソース( <u>D</u> ) ▶        |                                        |
| 設定のインポート( <u>I</u> )          | EDIFエクスポート( <u>E</u> )                 |
| 全体のアクセス権( <u>E</u> ) ▶        | EDIF構成ツールを起動( <u>V</u> )               |
|                               | 帳票出力(E)                                |
| 📴 印刷プレビュー(⊻)                  | 帳票出力設定( <u>S</u> )                     |

#### これでEDIFエクスポートが実行されました。

x a

先程のioフォルダを見ると、新しい csvファイルが出力されています。 エクスポートされたcsvファイルの内 容をご確認ください。

| ミー デフォルトルーノ                                                       |               |               |          |                  |                  |           |
|-------------------------------------------------------------------|---------------|---------------|----------|------------------|------------------|-----------|
| - 1                                                               |               | A             | В        | С                | D                | E         |
|                                                                   | 1             | code          | resource | manu_start       | manu_end         | orderItem |
| Lディタ <b>複合チャ</b>                                                  | 2             | N0000:梱包      | 梱包要員     | 2015/10/29 17:45 | 2015/10/30 18:00 | A         |
| 10/06 11                                                          | 3             | N0000:検査      | 佐々木      | 2015/10/29 15:00 | 2015/10/29 17:45 | A         |
| (火) (                                                             | 4             | N0000:組立      | 組立1      | 2015/10/29 10:40 | 2015/10/29 15:00 | A         |
| <sup>2</sup> - κ(τ)                                               | 5             | N0000:切断-1    | 切断機2     | 2015/10/28 12:26 | 2015/10/28 15:52 | A         |
|                                                                   | 6             | N0000:切断-2    | 切断機1     | 2015/10/28 15:12 | 2015/10/29 10:40 | A         |
| (ボート( <u>E</u> )                                                  | 7             | N0001:梱包      | 梱包要員     | 2015/10/14 13:00 | 2015/10/17 13:45 | A         |
| /ールを起動(⊻)                                                         | 8             | N0001:検査      | 工藤       | 2015/10/13 10:27 | 2015/10/14 9:12  | A         |
| )                                                                 | 9             | N0001:組立      | 組立2      | 2015/10/12 9:12  | 2015/10/13 10:27 | A         |
| 定(S)                                                              | 10            | N0001:切断-1    | 切断機1     | 2015/10/8 17:36  | 2015/10/9 14:48  | A         |
|                                                                   | 11            | N0001:切断-2    | 切断機2     | 2015/10/8 15:50  | 2015/10/10 12:12 | A         |
|                                                                   | 12            | N0002:梱包      | 梱包要員     | 2015/10/17 13:00 | 2015/10/22 14:00 | A         |
| <b>≠</b>   <i>t</i> -                                             | 13            | N0002:検査      | 佐々木      | 2015/10/16 8:12  | 2015/10/17 9:27  | A         |
| +U/_0                                                             | 14            | N0002:組立      | 組立1      | 2015/10/14 13:22 | 2015/10/16 8:12  | A         |
|                                                                   | 15            | N0002:切断-1    | 切断機1     | 2015/10/10 11:13 | 2015/10/12 10:49 | A         |
|                                                                   | 16            | N0002:切断-2    | 切断機3     | 2015/10/9 17:01  | 2015/10/13 8:50  | A         |
|                                                                   | 17            | N0003:梱包      | 梱包要員     | 2015/10/29 16:05 | 2015/10/30 18:00 | В         |
|                                                                   | 18            | N0003:検査      | 工藤       | 2015/10/29 9:07  | 2015/10/29 16:05 | В         |
|                                                                   | 19            | N0003:組立      | 組立2      | 2015/10/28 9:52  | 2015/10/29 9:07  | В         |
|                                                                   | 20            | N0003:研磨      | 研磨機1     | 2015/10/26 12:43 | 2015/10/28 9:52  | В         |
| ファイル(E) 編集(E) 表示(⊻) ツール(I) ヘルプ(出)                                 | 21            | N0003:切断      | 切断機1     | 2015/10/24 10:43 | 2015/10/26 12:43 | В         |
| 整理 ▼ 🚺 開く ▼ 共有 ▼ 印刷 新しいフォ                                         | 22            | N0004:梱包      | 梱包要員     | 2015/10/14 13:00 | 2015/10/15 14:55 | В         |
| 名前 个                                                              | 23            | N0004:検査 /    | 柱々木      | 2015/10/13 13:05 | 2015/10/14 9:03  | В         |
| ☆ お気に入り 1000                                                      | 24            | N0004·組立 り    | 組立1      | 2015 10/12 13:50 | 2015/10/13 13:05 | в         |
|                                                                   |               | 2016/01/26 12 |          |                  |                  |           |
| ■ デスクトップ Qall exp_oper.csv                                        |               | 2016/01/26 1  |          |                  |                  |           |
|                                                                   |               |               |          |                  |                  |           |
|                                                                   |               | $\smile$      |          |                  |                  |           |
| <                                                                 |               | ۲.<br>ا       |          |                  |                  |           |
| exp_oper.csv 更新日時: 2016/0<br>Microsoft Excel CSV ファイル・サイブ: 7.26 K | 01/26 18<br>B | 3:25          |          |                  |                  |           |

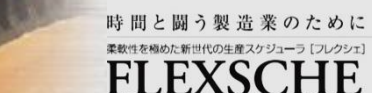

FLEXSCHE EDIF 入門ガイド Version 18.0

2018年 12月発行 株式会社フレクシェ 〒140-0001 東京都品川区北品川1-19-5 コーストライン品川ビル2F TEL: 03-6712-9549 FAX: 03-6712-9539 E-Mail: info@flexsche.com URL: https://www.flexsche.com/

本マニュアルの著作権は、株式会社フレクシェにあります。株式会社フレクシェの文書に よる承諾を得ずに、電子的、機械的、光学的またはその他のいかなる形や手段によって も、本書の一部または全部を無断で複製、翻訳、伝送、写本することはできません。

本書の内容は、予告なく変更されることがあります。